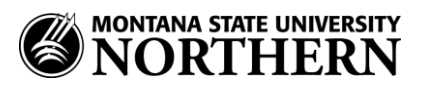

## Setting up Office 365 (Exchange) Email on an Android Phone

- 1. Tap Settings > Accounts > Add Account > Email.
- 2. Enter your email address and NetID password.

Examples:

Faculty/Staff: aurora.borealis@msun.edu Students: aurora.borealis@students.msun.edu

- 3. Tap **Next**.
- 4. Select Exchange Account

Enter the following account info in the fields as shown:

Domain\Username: netid@msun.edu (Ex: a99z111@msun.edu) Password: NetID password Exchange Server: outlook.office365.com

*If the Domain and Username are separate fields:* 

**Domain:** leave blank! **Username: netid@msun.edu** (Ex: a99z111@msun.edu)

5. Check Use Secure connection (SSL).

*If you are prompted:* Leave unchecked: Accept all SSL certificates (or Client certificate).

6. Follow prompts to complete setup.